## HƯỚNG DẪN THANH TOÁN PRUDENTIAL QUA APP VIETTEL MONEY

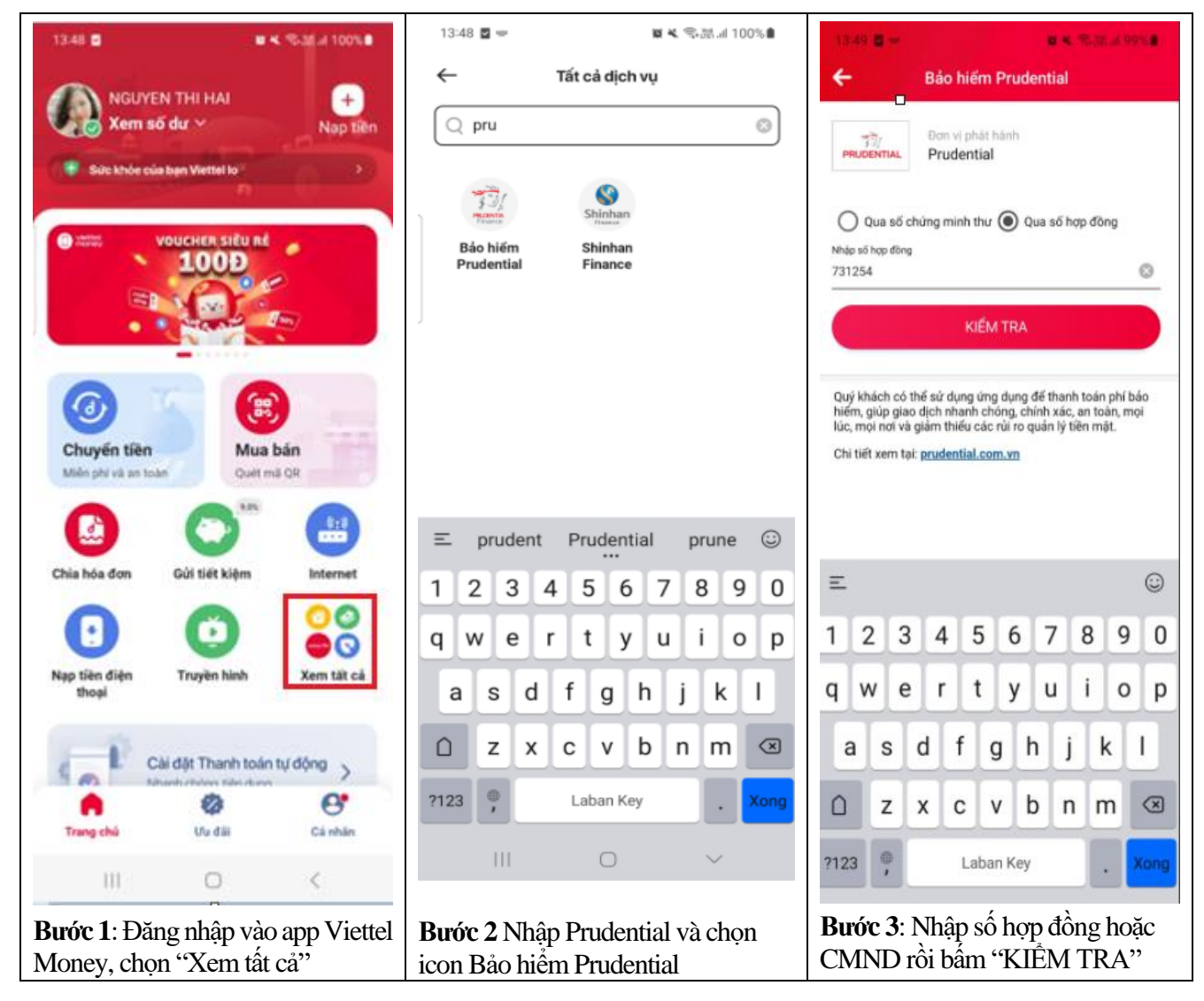

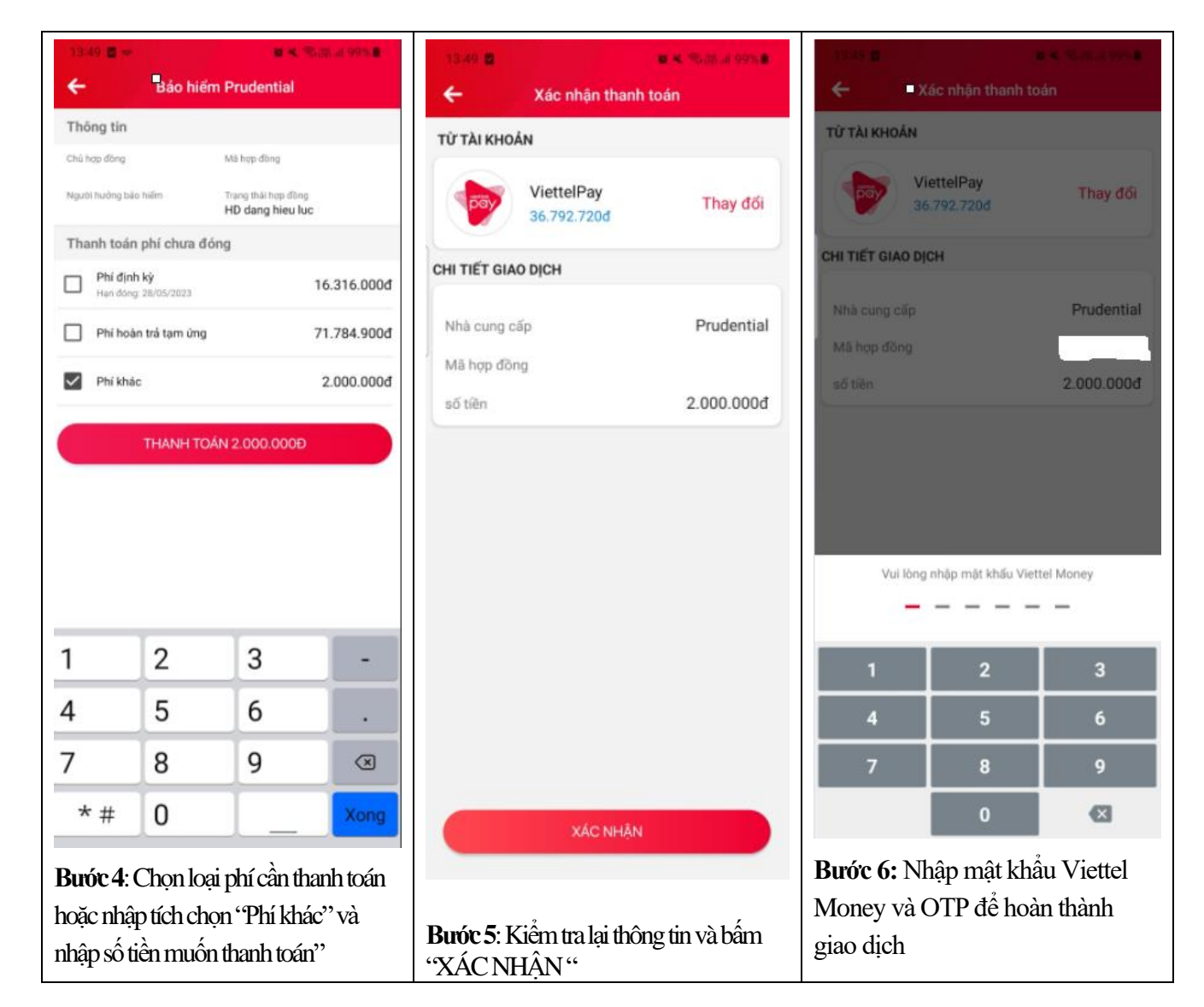

## HƯỚNG DẪN TẢI APP VIETTEL MONEY

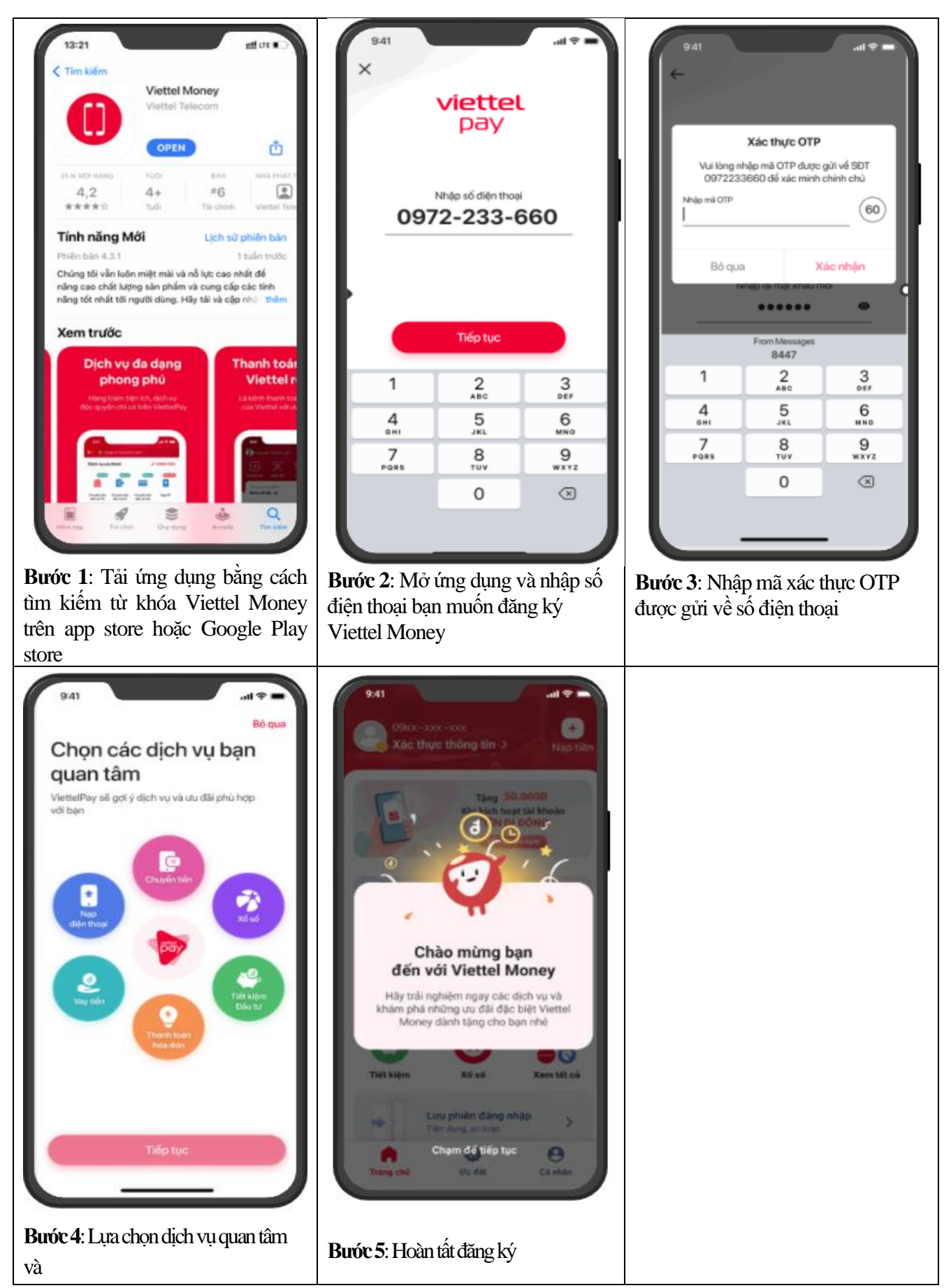